## Installation de Trend Micro Internet Security (PC-cillin version 11)

Il s'agit d'une description de l'installation, pas à pas, avec toutes les copies d'écran. Les utilisateurs avertis se satisferont du manuel qui accompagne le logiciel. Pour les néophytes, cela permet de s'assurer qu'aucune étape n'a été omise. Les copies d'écran, dans l'ordre, permettent de se situer plus facilement dans le processus d'installation.

Tout d'abord, soit :

-Télécharger si ce n'est déjà fait le fichier à l'adresse suivante : <u>http://diff.ac-creteil.fr/di/Trend/sources/PCC/pccis\_win\_11\_1295\_fr.zip</u>

-Insérer le cédérom qui vous aura été fourni par une structure d'assistance (PMC, PAI, Personne ressource en Informatique)

Si vous utilisez le fichier compressé, il faut, avant de procéder à l'installation, extraire ce fichier dans un répertoire, avec un logiciel de décompression (Power Archiver, <u>à télécharger ici</u>)

| Nom Taille Type                                                                 |                                                                                                    |                                         | 1) Dans l'explorateur Windows,                                                                                                    |                  | Extraction: pccis_win_11_1295_fr.zip                                                                                                    |         |                   |  |
|---------------------------------------------------------------------------------|----------------------------------------------------------------------------------------------------|-----------------------------------------|----------------------------------------------------------------------------------------------------|------------------|----------------------------------------------------------------------------------------------------|---------|-------------------|--|
| pccis_win_11_1 Formation2002. ioware-w32-x86 Nancy contenus install pccillin.sx | Ouvrir<br>Rechercher<br>Explorer<br>Browse With Paint Shop Pro 7                                         | nmpres:<br>n<br>n<br>robat C<br>_:e.org | Cliquez avec le bouton droit de la<br>souris sur le fichier téléchargé.<br>(pccis_win_11_1295_fr.zip)<br>Choisir l'option <extraire ici=""></extraire> | a                | Temps passé : 00:00:05                                                                                                    |         |                   |  |
| spampal.exe                                                                     | Extraire tout  N Copie NetWare                                                                           | n<br>mpres<br>texte                     | Le fichier est décompressé dans<br>le répertoire où il a été<br>téléchargé, dans un sous-                                                              |                  | <u>M</u> inimiser                                                                                                    | Annuler | Minimiser & Icône |  |
| fortcln.zip<br>ComUnist.zip<br>coll100.exe<br>sysicon.zip                       | Extraire Vers      Extraire Ici      Dextraire dans E:\pccis_win_11_1295_fr      Cycréer un fichier .exe | mpres:<br>mpres:<br>n<br>mpres:         | répertoire<br><pccis_win_11_1295_fr></pccis_win_11_1295_fr>                                                                                            | Ur<br>cli<br>rép | Une fois le fichier décompressé, démarrer l'installat<br>cliquant sur le fichier <autorun.exe> situé dans le<br/>répertoire créé. (exemple c:\temp\pccis_win_11_12</autorun.exe> |         |                   |  |

Si vous installez à partir d'un cédérom, l'écran suivant s'affichera automatiquement (le cédérom est auto-bootable)

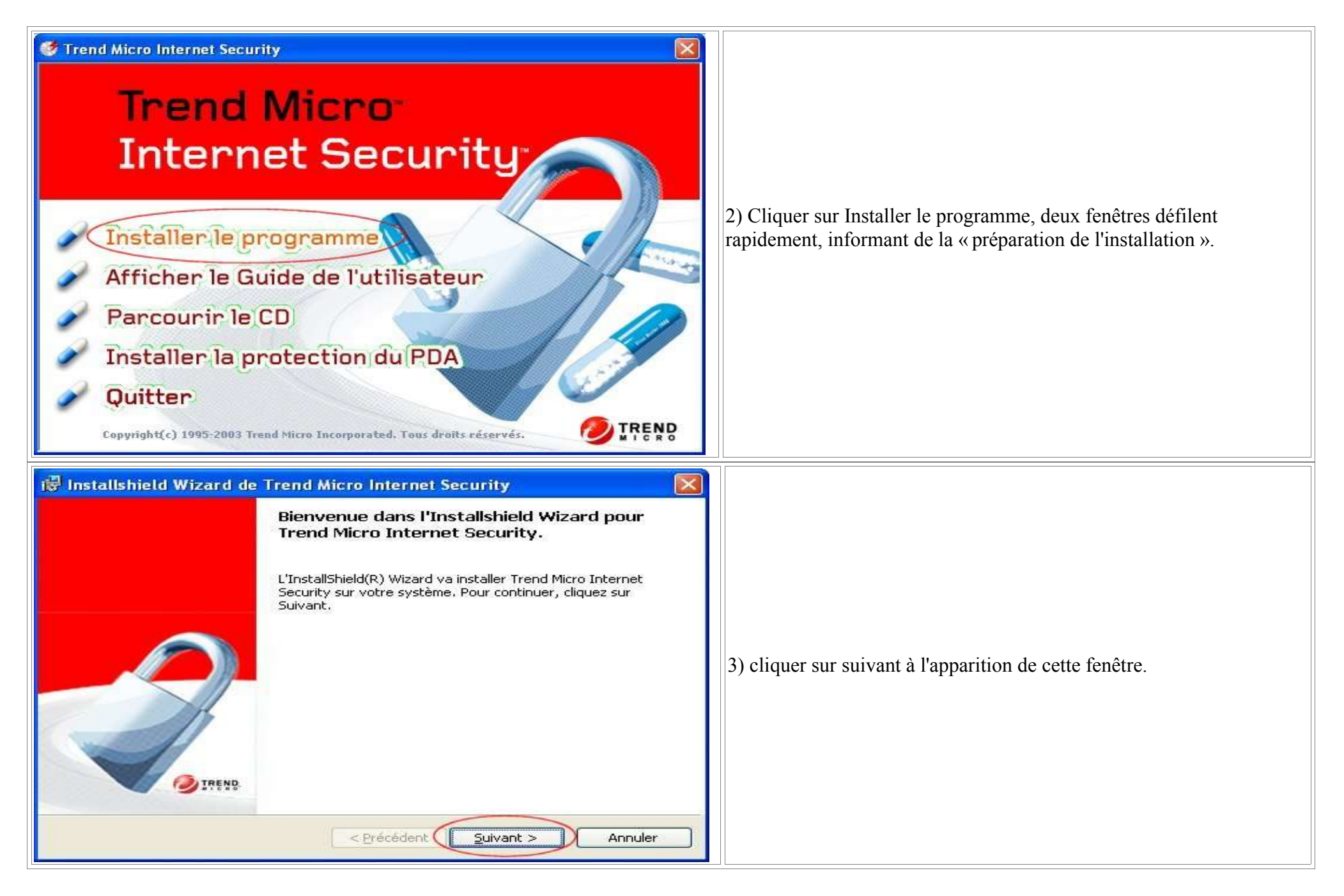

| Contrat de licence         Contrat de licence         Veuillez lire attentivement le contrat de licence suivant         Contrat de licence Trend Micro<br>(Version en ligne)         LISEZ ATTENTIVEMENT LES PRESENTES STIPULATIONS AVANT D'OUVRIR<br>L'EMBALLAGE DU CD-ROM OU D'UTILISER LE NUMERO DE SERE DU<br>PROCICIEL L'UNE QUELCONQUE DE CES OPERATIONS EMPORTE<br>AUTOMATIQUEMENT RECONNAISSANCE DE VOTE PART QUANT A LA<br>LECTURE, LA COMPREHENSION ET L'ACCEPTATION DU PRESENT CONTRAT.         Sous réserve des stipulations du paragraphe suivant, Trend Micro Trance (ci-après<br>" <i>Trend Marco</i> ") octroie une licence d'utilisation du projeciel Irend Micro<br>"Proviciel"), régie par les stipulations du présent contrat (ci-après le<br>" <i>Proviciel</i> "), régie par les stipulations du présent contrat (ci-après le<br>" <i>Proviciel</i> "), régie par les stipulations du présent contrat (ci-après le<br>" <i>Proviciel</i> "), régie par les stipulations du présent contrat (ci-après le<br>" <i>Proviciel</i> "), régie par les stipulations du présent contrat (ci-après le<br>" <i>Proviciel</i> "), régie par les stipulations du présent contrat (ci-après le<br>" <i>Proviciel</i> "), régie par les termes du présent contrat de licence         O J'accepte les termes du présent contrat de licence         InstallShield | 4) Accepter les termes<br>du contrat de licence                                                                                                    | Scan en cours         Le programme d'installation va à présent scanner vos fichiers système à la recherche d'éventuels virus. Cela permet d'initier l'installation sur un système exempt de virus.         Veuillez patienter         État actuel         Scan du lecteur C: | 5) Le logiciel vérifie que<br>votre ordinateur est<br>exempt de virus |  |  |
|----------------------------------------------------------------------------------------------------|----------------------------------------------------------------------------------------------------|----------------------------------------------------------------------------------------------------|-----------------------------------------------------------------------|--|--|
| Installshield Wizard de Trend Micro Internet Security         Informations client         Indiquez les informations demandées. Pour poursuivre l'Installation, vous devises asir un nom d'Atlisateur.         Indiquez les informations demandées. Pour poursuivre l'Installation, vous devises pas de numéro de série, vous pouvez installer une version d'évaluation valable 30 jours.         Nom utilisateur:         Image: Tread de Créteil         Numerode série :         Image: Tread de Créteil         Numerode série :         ImstallShield         ImstallShield                                                                                                    | 6) Renseigner votre nom, l'organisation est le Rectorat de Créteil (qui a souscrit le contrat avec Trend).<br>Le Numéro de licence peut être obtenu auprès de votre Point Média Conseil, auprès du Pôle<br>d'Assistance Informatique de votre établissement ou à l'adresse suivante <u>http://diff.ac-</u><br><u>creteil.fr/di/Trend/licence_pcc.html</u> (dans ce dernier cas il faut avoir une adresse en @ac-creteil.fr)<br>Cliquer ensuite sur <suivant></suivant> |                                                                                                    |                                                                       |  |  |

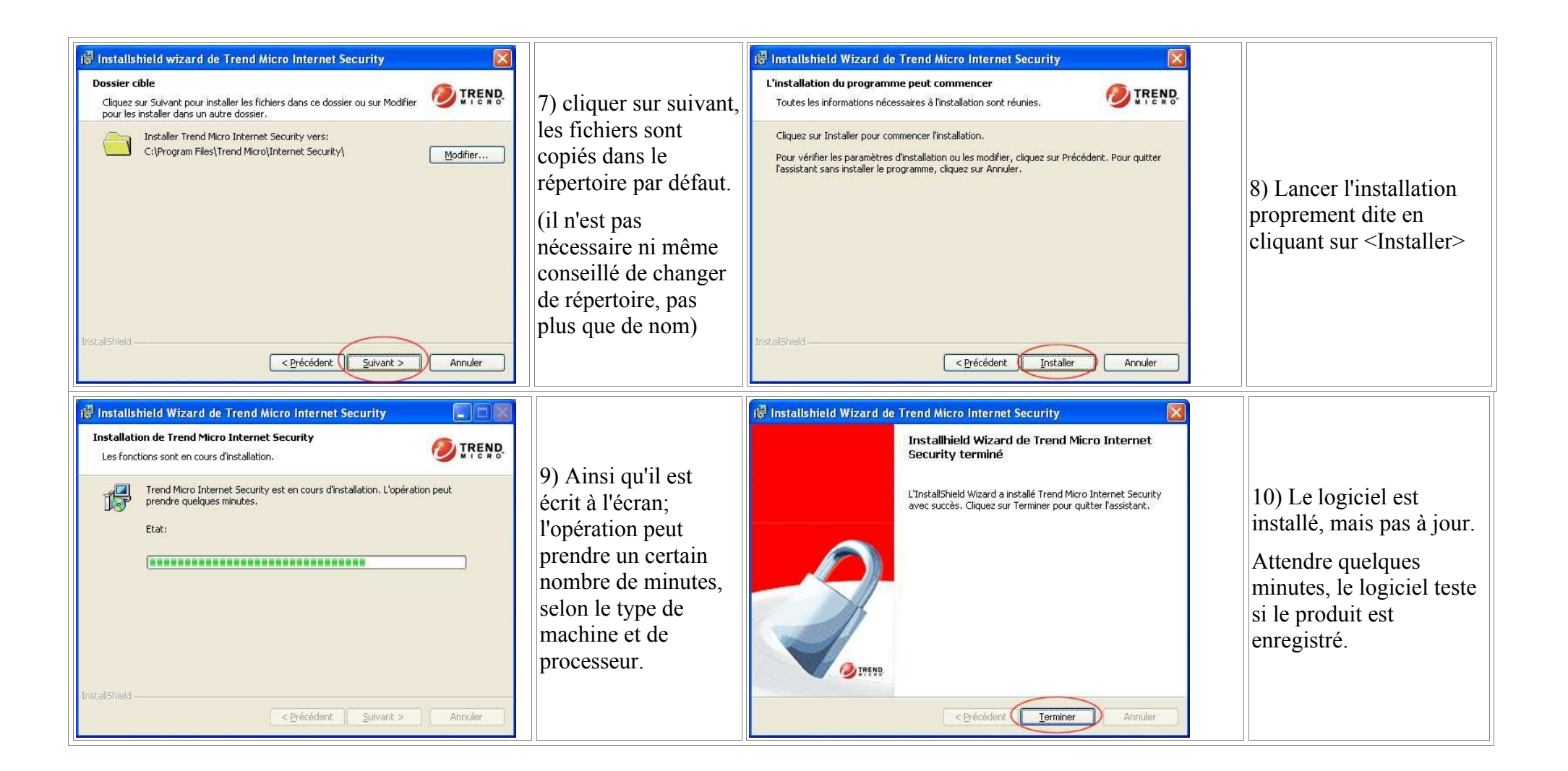

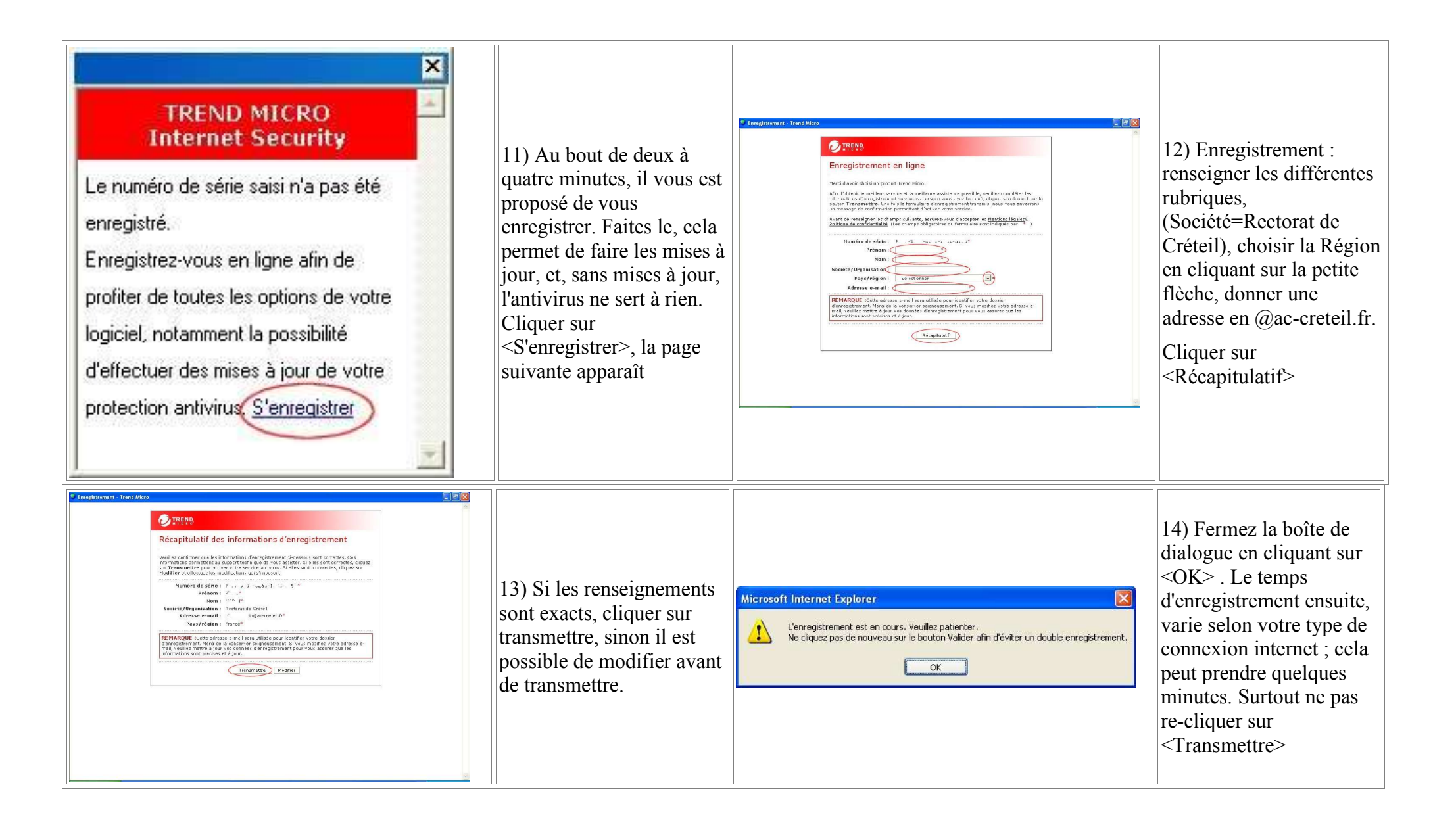

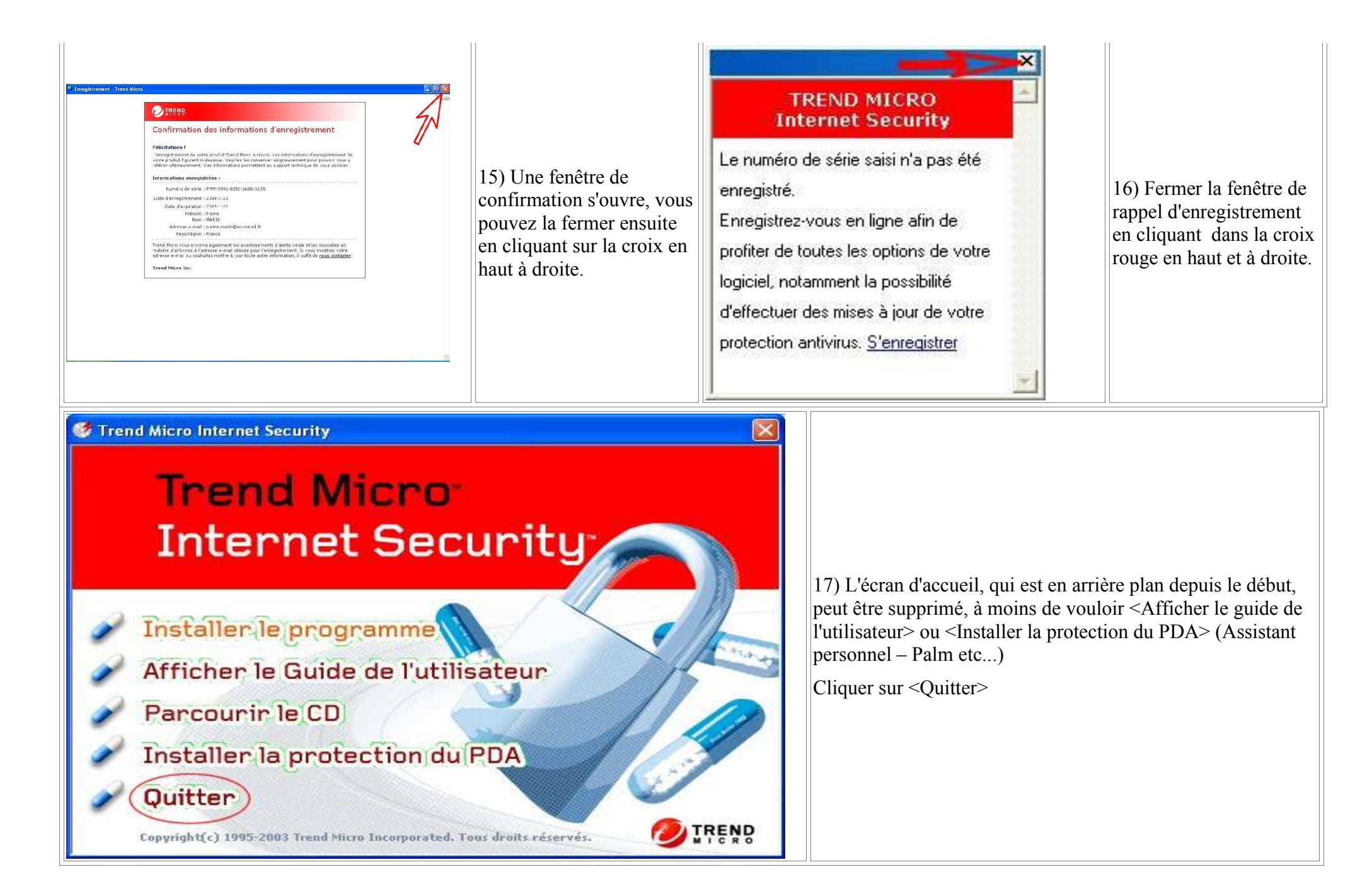

## IL EST TEMPS MAINTENANT DE METTRE A JOUR VOTRE ANTIVIRUS

18) En cliquant avec le bouton **droit** de la souris sur l'icône <Trend Micro Internet Security> situé en bas et à droite de votre écran, vous ouvrez un menu déroulant, permettant d'accéder à la configuration du logiciel antivirus et la mise à jour immédiate de celui-ci.

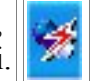

| Ouvrir l'écran principal<br>Verrouillage d'urgence<br>Profil de l'utilisateur<br>Scan en temps réel<br>Mettre à jour maintenant<br>Quitter<br>08:03                                                                                           | 19) Le menu ouvert,<br>Cliquer avec le bouton<br>gauche sur « Mettre à jour<br>maintenant »                                                                                                    | Mise à jour Trend Micro<br>De nouveaux composants ont été détectés. Voulez-vous procéder à la mise à jour ? Il est recommandé de mettre à jour régulièrement votre produit afin de bénéficier d'une protection antivirus actualisée. | 20) Dans la majorité des<br>cas, une boîte de<br>dialogue vous propose<br>de procéder à la mise à<br>jour ; acceptez en<br>cliquant sur <oui></oui> |
|----------------------------------------------------------------------------------------------------|----------------------------------------------------------------------------------------------------|----------------------------------------------------------------------------------------------------|----------------------------------------------------------------------------------------------------|
| Mise à jour en cours         Mettre à jour le produit         Téléchargement des fichiers         Initialisation         Téléchargement des fichiers du produit         Mise à jour des fichiers du produit                                   | 21) Le téléchargement des<br>fichiers et la mise à jour<br>des produits commencent.<br>Il se peut que l'on vous<br>propose de redémarrer<br>votre machine                                           | Trend Micro - Mise à jour du module          Vous devez redémarrer votre ordinateur pour que la mise à jour soit appliquée.         Voulez-vous le redémarrer maintenant ?         Qui       Non                                     | 22) Faites le.                                                                                                    |
| Trend Micro Internet Security       Image: Composition of the security         Le serveur de mise à jour Trend Micro ne contient aucun nouveau composant de programme. Vous utilisez actuellement les composants les plus récents.         OK | 23) Si aucune mise à jour<br>n'est nécessaire, vous<br>obtenez le message suivant.<br>C'est bon signe, votre<br>ordinateur est protégé.<br>Vérifiez régulièrement que<br>l'antivirus se met à jour. | En déplaçant votre souris au dessus de l'icône<br>Trend, il est possible de connaître la version.                                                                                                    | 24) Sur cet écran le N°<br>de version est 761                                                                                                    |